# 2021 새만금개발청

# 주재현JFKN 학습 메뉴얼

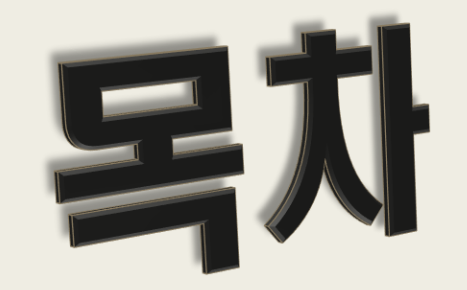

### 1. 스마트폰 강의 듣기

### 2. 홈페이지 (<u>http://jfkn.com</u>) 접속 및 Daily News 강의 듣기

1. 스마트폰 강의 듣기 – 안드로이드용 앱 설치 ※ 스마트폰 APP에서 - 안드로이드는 Play 스토어에서 '주재현 일반용'or 'JFKN 일반용'으로 검색 후 일반용 주재현JFKN(영어뉴스청취) 앱 설치 - 아이폰은 url에서 u.jfkn.com으로 접속하셔서 수강.

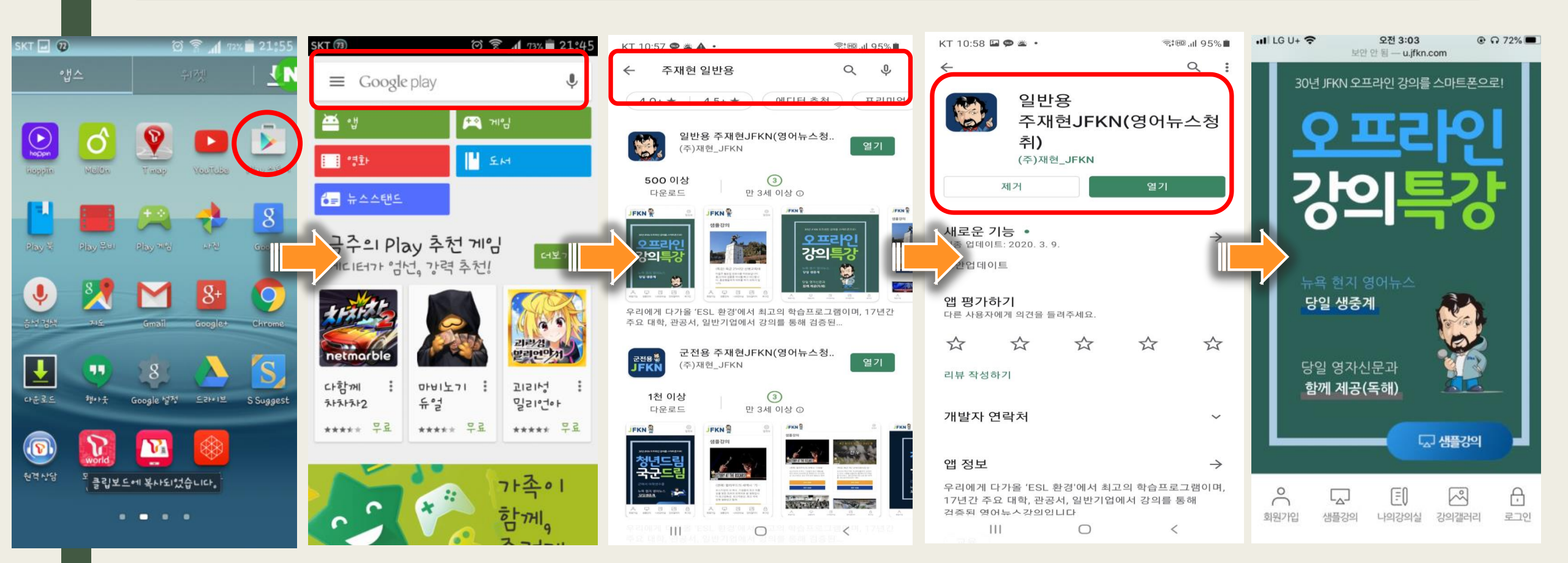

1. 스마트폰 강의 듣기

※ 스마트폰 APP을 통해 이동시 복습 활용!!(PC 홈페이지 로그인 시 동일 ID&PW 사용)
1) PDF 파일을 프린팅 해서 해당 강의 신문 읽기
2) 원고 및 강의를 다운로드하여 1주일 반복 청취(데이터 무료)

#### \* 로그인 후 나의강의실에서 강의 듣기

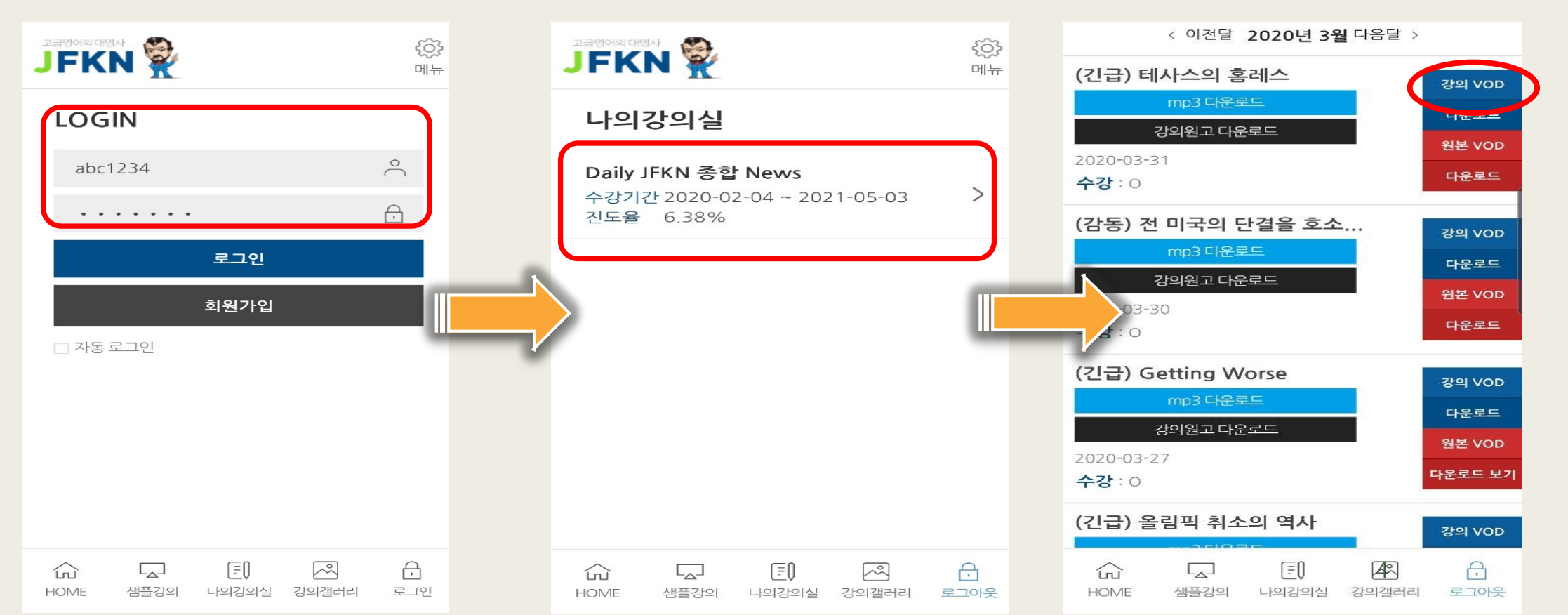

1. 스마트폰 강의 듣기

#### 강의리스트에서 수강방법 선택 (다운로드 or 스트리밍)

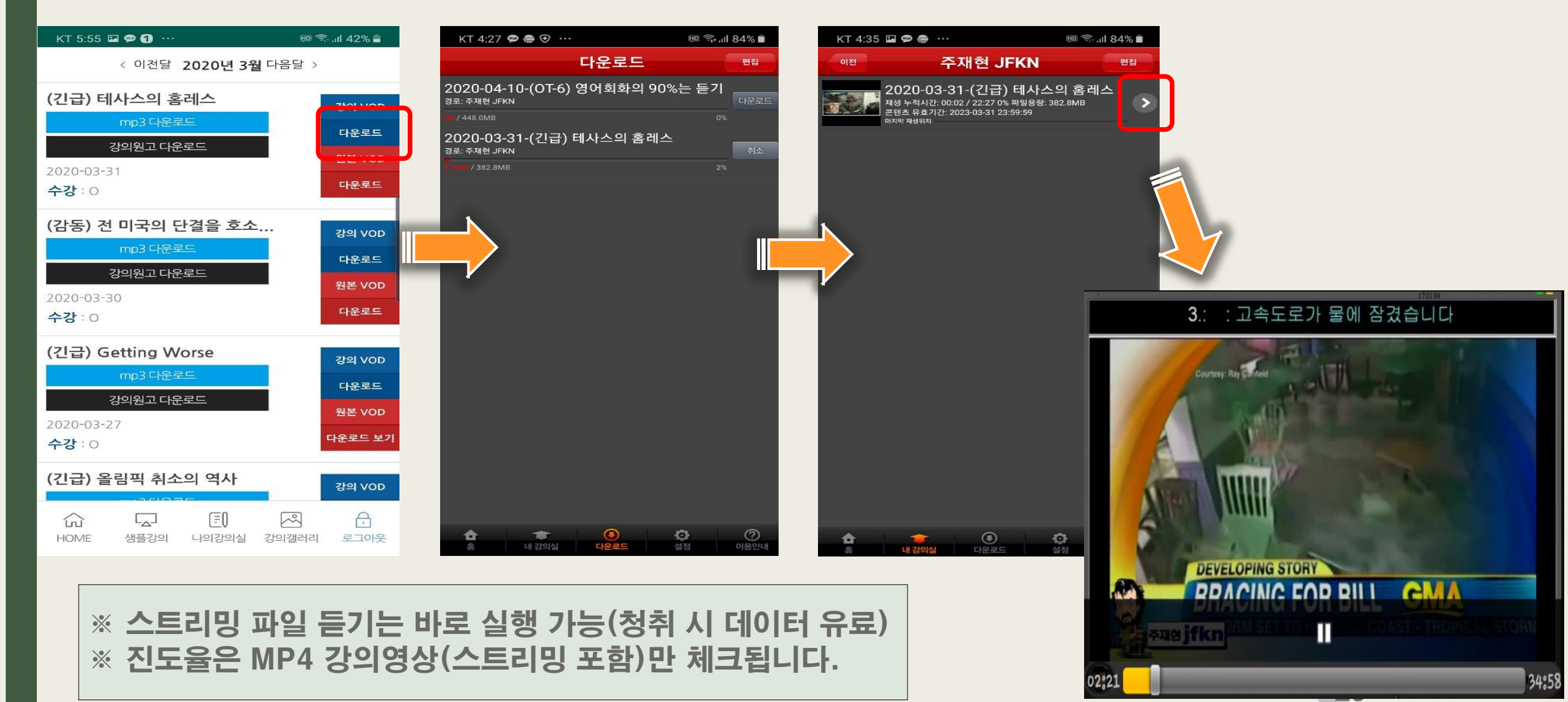

1. 스마트폰 강의 듣기 - 아이폰용 ※ 스마트폰 인터넷창을 띄운후(iOS의 경우 사파리 사용) - 주소창에 u.jfkn.com 입력후 이동, 계정입력후 Sign in, 나의강의실에서 과정명 터치 KT 🗖 🛈 🗛 ★ ₩ 💷 💲 📶 100% 🗎 오후 3:17 KT 4:54 🖬 🗭 🏶 … .川 83% 🗎 KT 4:54 🖬 🗭 🍩 … 🖽 🕤 "II 83% 💼 u.ifkn.com 0 u.jfkn.com O (5 53 m.jfkn.com JFKN 💱 { }} 메뉴 {<u></u> JFKN 🖗 JFKN 🖗 503 메뉴 메뉴 메뉴 50 폴더 이름 입력 나의강의실 > 강의목록 LOGIN 나의강의실 과정명 Daily JFKN 종합 News  $^{\circ}$ 수강기간 2020-02-03~2021-02-03 30년 JFKN 오프라인 강의를 스마트폰으로! Daily JFKN 종합 News > 수강기간 2020-02-03 ~ 2021-02-03 ß < 이전달 2020년 4월 다음달 > 진도율 10.53% (OT-6) 영어회화의 90%는 듣기 로그인 강의 VOD 다운로드 회원가입 강의원고 다운로드 원본 VOD 0-04-10 □ 자동 로그인 다운로드 수강:X (특강) 각군 사관학교 신입생 OT-5 당일 생중계 강의 VOD 다운로드 강의원고 다운로드 당일 영자신무고 원본 VOD 2020-04-09 00 ~  $^{\circ}$ ß A (FO m 다운로드 수강 : X (十) 추가 회원가입 샘플강의 나의강의실 강의갤러리 로그인 회원가입 샘플강의 나의강의실 강의갤러리 로그인  $\sim$ 俞 Ð (특강) 각군 사관학교 신입생 OT-4 HOME 샘플강의 나의강의실 강의갤러리 로그아웃 -0 2 5 < <  $\bigcirc$ 2 5 [=0 2 A ŝ 5 111  $\bigcirc$ Ш  $\bigcirc$ < 2= HOME 샘플강의 나의강의실 강의갤러리 로그아웃 <

## 2. 학습 홈페이지 입장하기

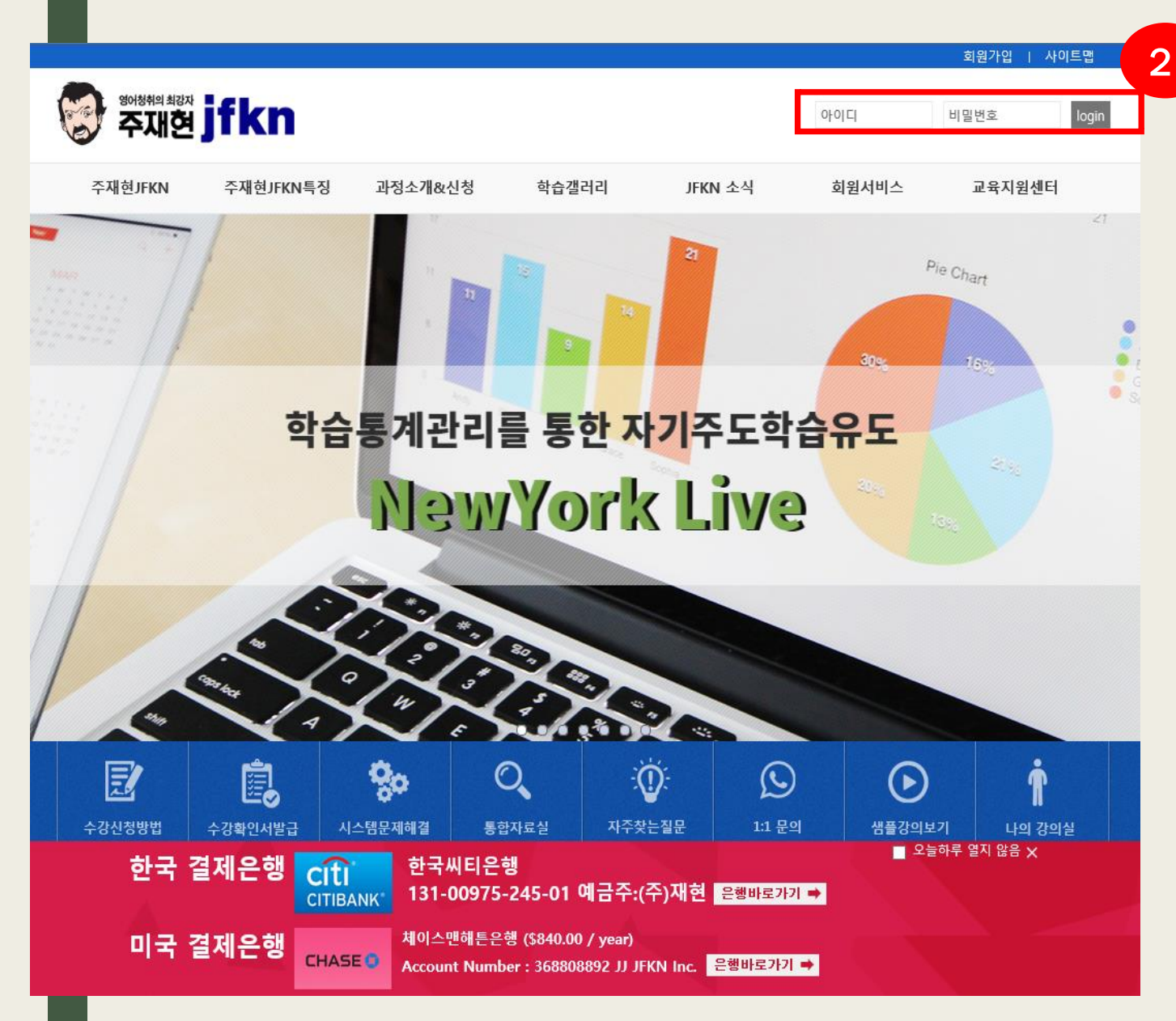

#### 1. 해당 홈페이지 찾아가기

• URL: www.jfkn.com
 주소창에 URL을 입력 → Enter키를 눌러 이동

#### 2. 로그인

• 우측상단 LOGIN 부분에 아이디/패스워드 입력 후 로그인 클릭 또는 Enter

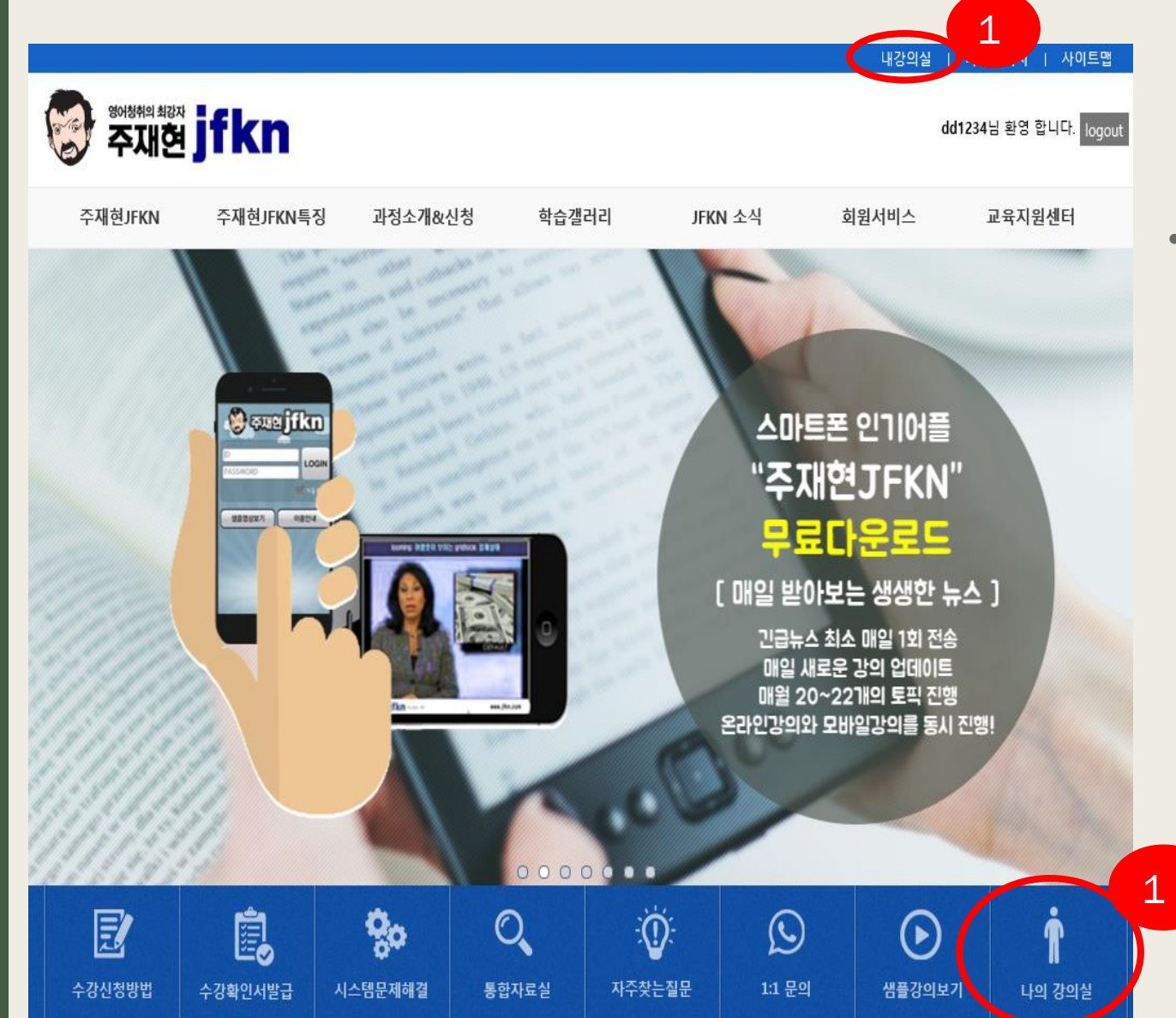

1. **강의 듣기** 

· 우측에서 내 강의실 클릭 -> 수강중 강의 이동

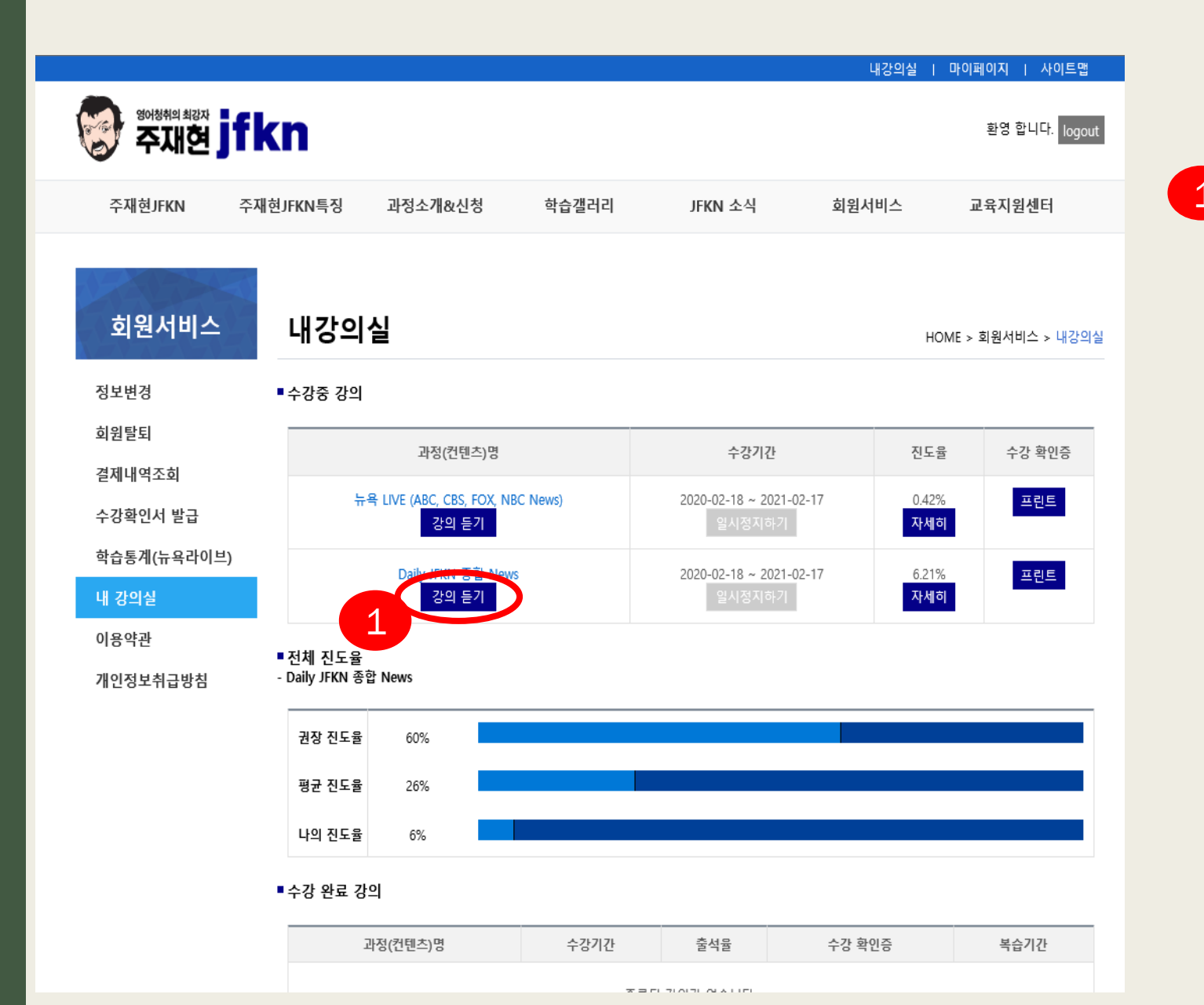

1 강의 듣기 수강중 강의에서 해당과 (DailyNews)[강의듣기] 클릭

[일시정지하기]는 장시간 수강을 못하실 경우 일시정지를 이용할 수 있으며 1회에 한합니다 .

| 과정소개&신청      | 나의강의실(da   | ily)                         | HOME > 온라인 강의신청 > 나의강의실(daily) |      |
|--------------|------------|------------------------------|--------------------------------|------|
| DailyJFKN 종합 |            |                              |                                |      |
| 기관강의         |            | Daily JFKN 종합 News           |                                |      |
| 학교강의         |            | 수강기간 : 2020-02-18~2021-02-17 |                                |      |
| 공개강의 요청신청    |            | < 2020년 3월 >                 |                                |      |
| 온라인과정신청      | 날짜         | Торіс                        | 수강하기                           | 수강상태 |
|              | 2020-03-01 |                              | 1                              |      |
|              | 2020-03-02 | -( 화제) 윤달의 역사 새로운 달력시도       | VOD                            | 0    |
|              | 2020-03-03 | -(경제) 코로나 확산과 세계경제           | VOD                            | 0    |
|              | 2020-03-04 | -(미국) 코로나 미동부로 확산            | VOD                            | 0    |
|              | 2020-03-05 | -(긴급) 민주당 대선 드라마             | VOD                            | 0    |
|              | 2020-03-06 | -(긴급) COVID-19 & JOE BIDEN   | VOD                            | 0    |
|              | 2020-03-07 |                              |                                |      |
|              | 2020-03-08 |                              |                                |      |
|              | 2020-03-09 | -(인권) 코로나와 아시아인 차별           | VOD                            | 0    |
|              | 2020-03-10 | -(종합) NBC 주간보도               | VOD                            | 0    |
|              | 2020-03-11 | -(긴급) 뉴욕증시 대폭락               | VOD                            | 0 2  |
|              | 2020-03-12 | -(긴급) 미국 이태리 초비상             | VOD                            | x    |
|              | 2020-03-13 | -(경제) 시애틀의 홈레스 애환            | VOD                            | X    |

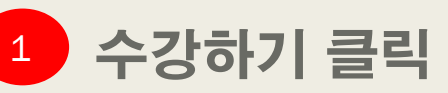

·강의리스트에서 VOD 클릭

- topic은 평일(주5회)1개씩 업데이트

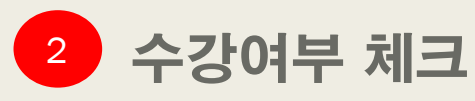

・수강란에

수강한 경우: 0, 미수강인 경우: X 로 표기

## 2. Daily News 강의 듣기 – 플레이어 설치

| 2017-11-22-(종교) 악마의 사교집단 교주사망 |                                                                                                    |  |  |  |  |
|-------------------------------|----------------------------------------------------------------------------------------------------|--|--|--|--|
|                               | 강의 재생을 위해서 설치파질을 <b>Download</b> 락하여 설치해 주시기 바랍니다.<br>아래의 그림과 같이 브라우저 하단의 실행을 <mark>물 다음 실패하는 주 새로고침을</mark> 하여 강의를 재생해 주세요. |  |  |  |  |
|                               | SniperPlayerV2Setup.exe(18.8M8)을(물) 실행하거나 저장하시겠습니까? 실행(R) 저장(S) ▼ 취소(C) ×                                                    |  |  |  |  |
|                               | 플레이어 설치 / 재생문제 해결                                                                                                    |  |  |  |  |
|                               |                                                                                                    |  |  |  |  |
|                               |                                                                                                    |  |  |  |  |
|                               |                                                                                                    |  |  |  |  |
|                               |                                                                                                    |  |  |  |  |
| BOOKMARK                      | 선택하세요 🗸 📕북마크추가 이동 삭제 전체삭제 MOVE ((20초전 (20초전 10초후)) 20초후))                                                                    |  |  |  |  |
| 1                             | 강의영상 원어영상 MP3 강의원고                                                                                                    |  |  |  |  |
|                               | play.bitcdn.kr의 BeatPlayerSetup-1.2.2.3.exe(18.9MB)을(를) 실행하거나 저장하시겠습니까? ×<br>실행(R) 저장(S) ▼ 취소(C)                             |  |  |  |  |
|                               |                                                                                                    |  |  |  |  |

- 1 데일리뉴스 전용 스타플레이어 설치
  - · 프로그램 설치 Download 아이콘 클릭
  - 상태창StarPlayerSetup-1.2.2.3.exe(18.9MB) 실행 버튼 클릭후 설치

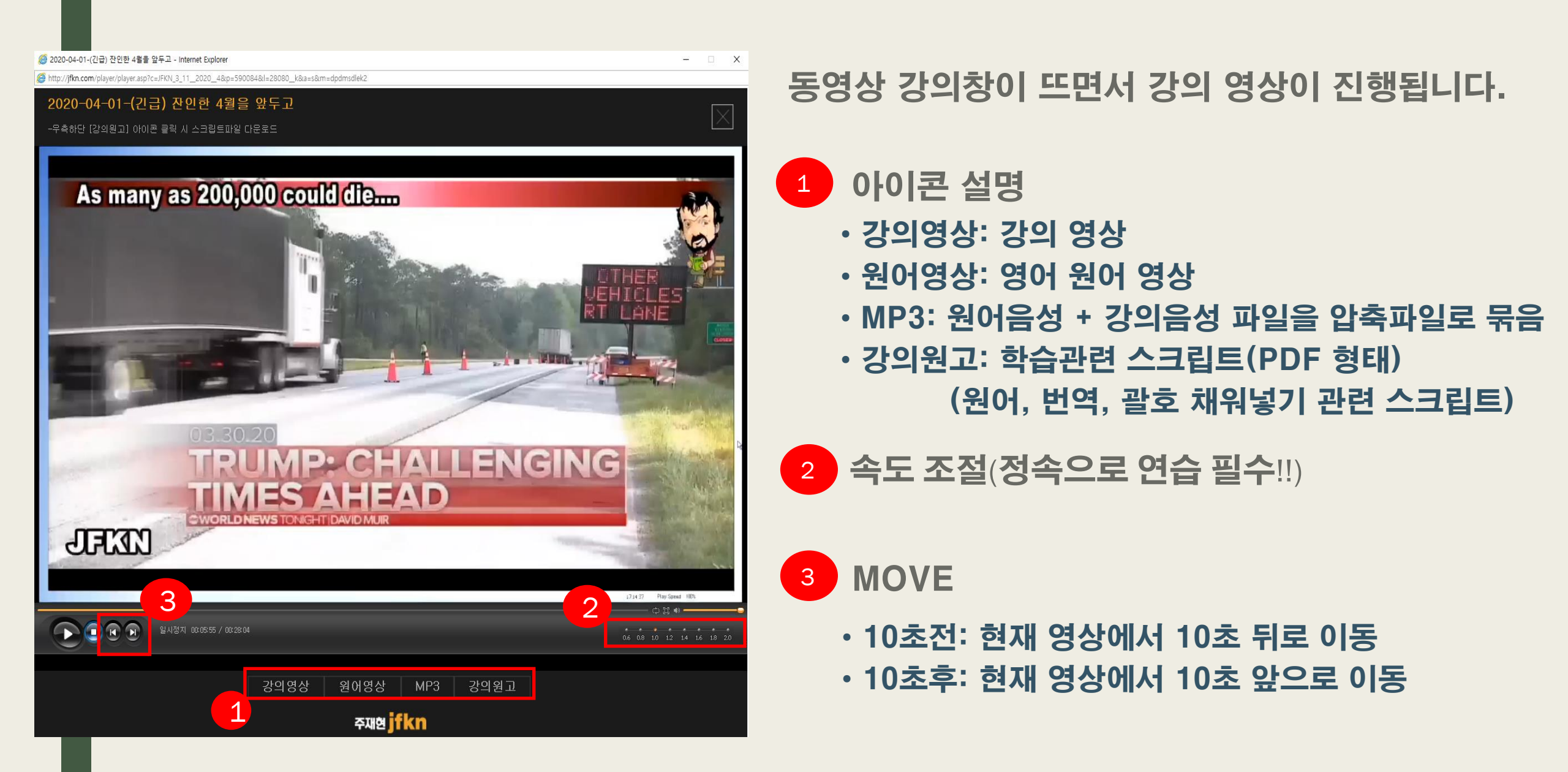

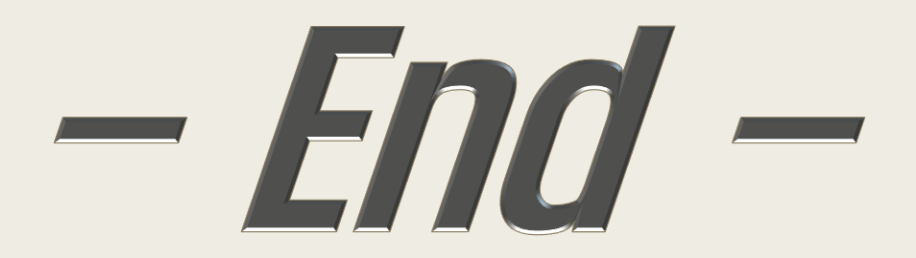